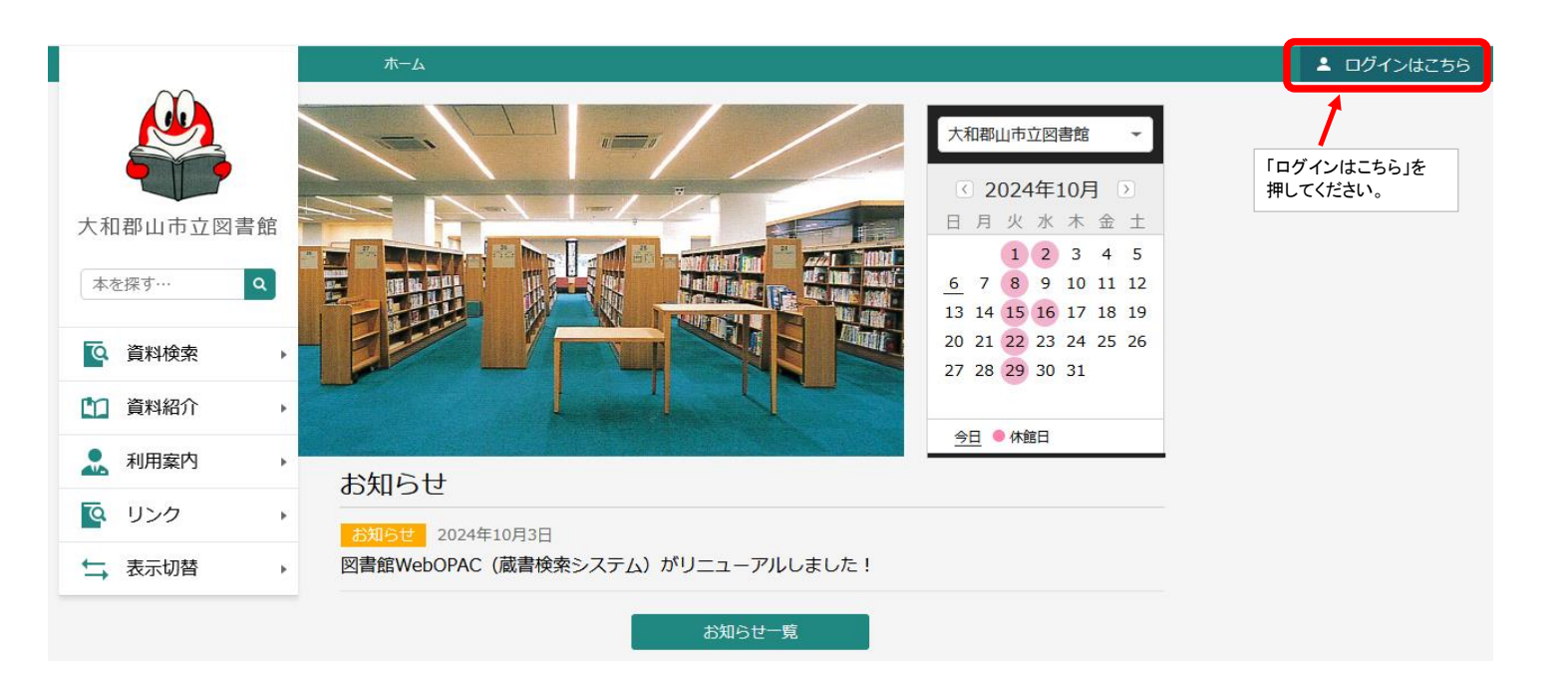

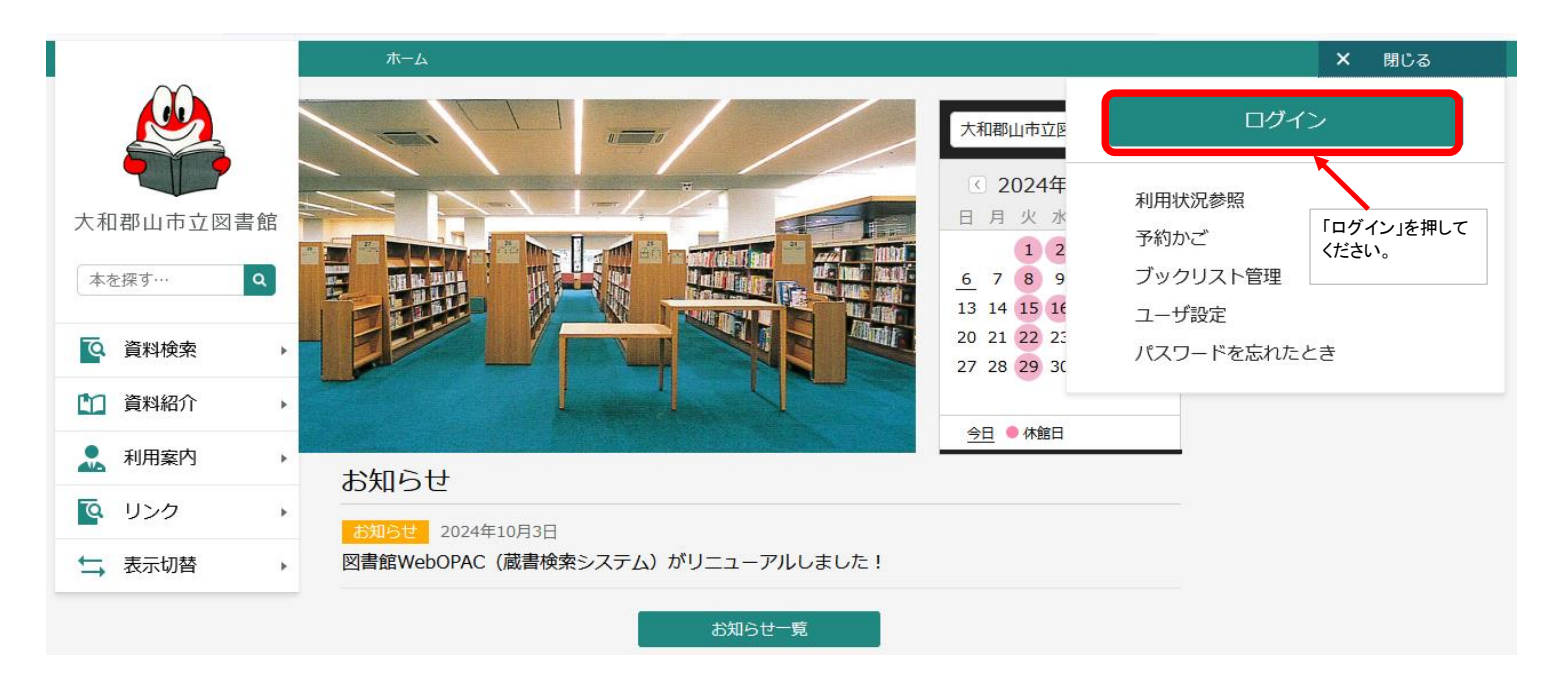

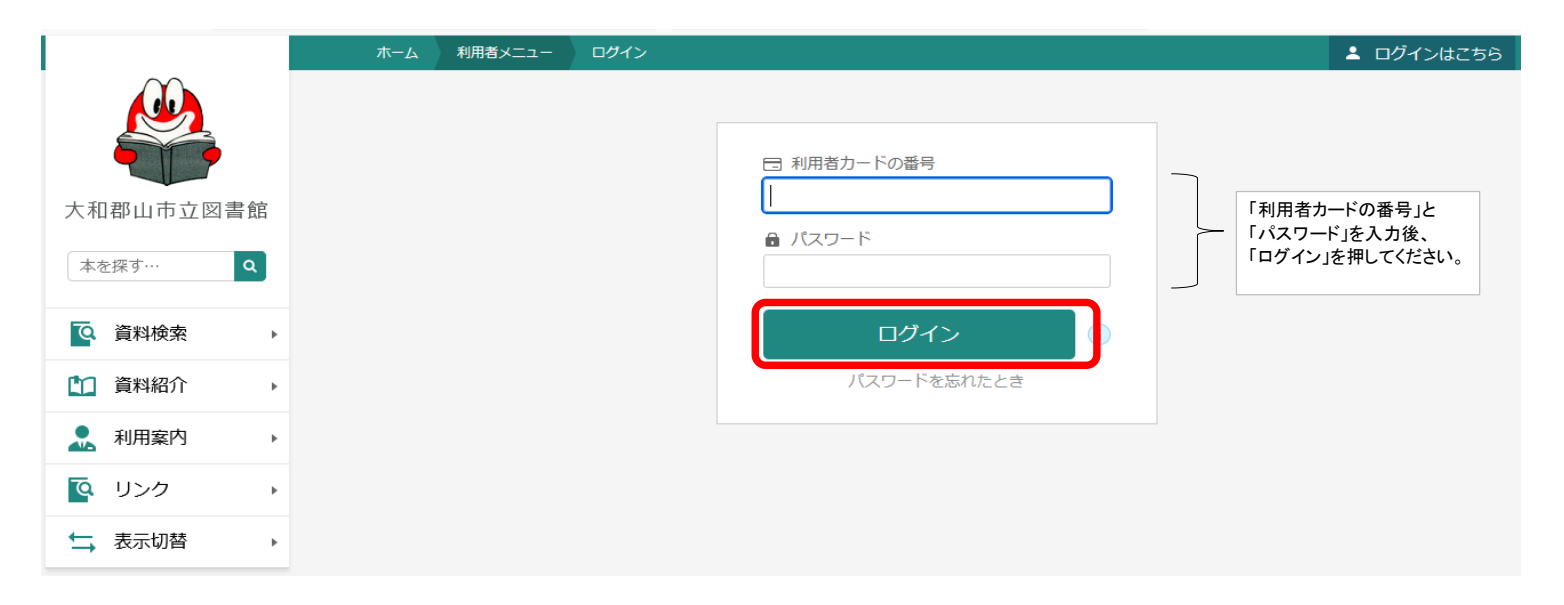

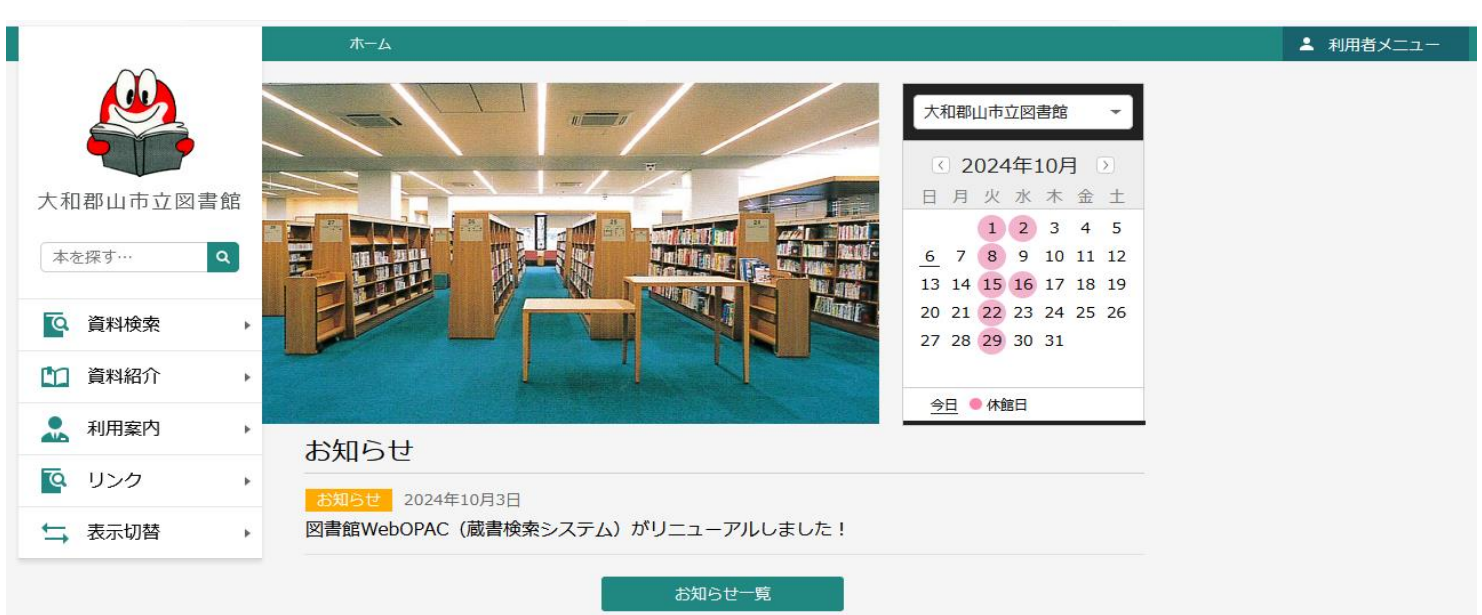

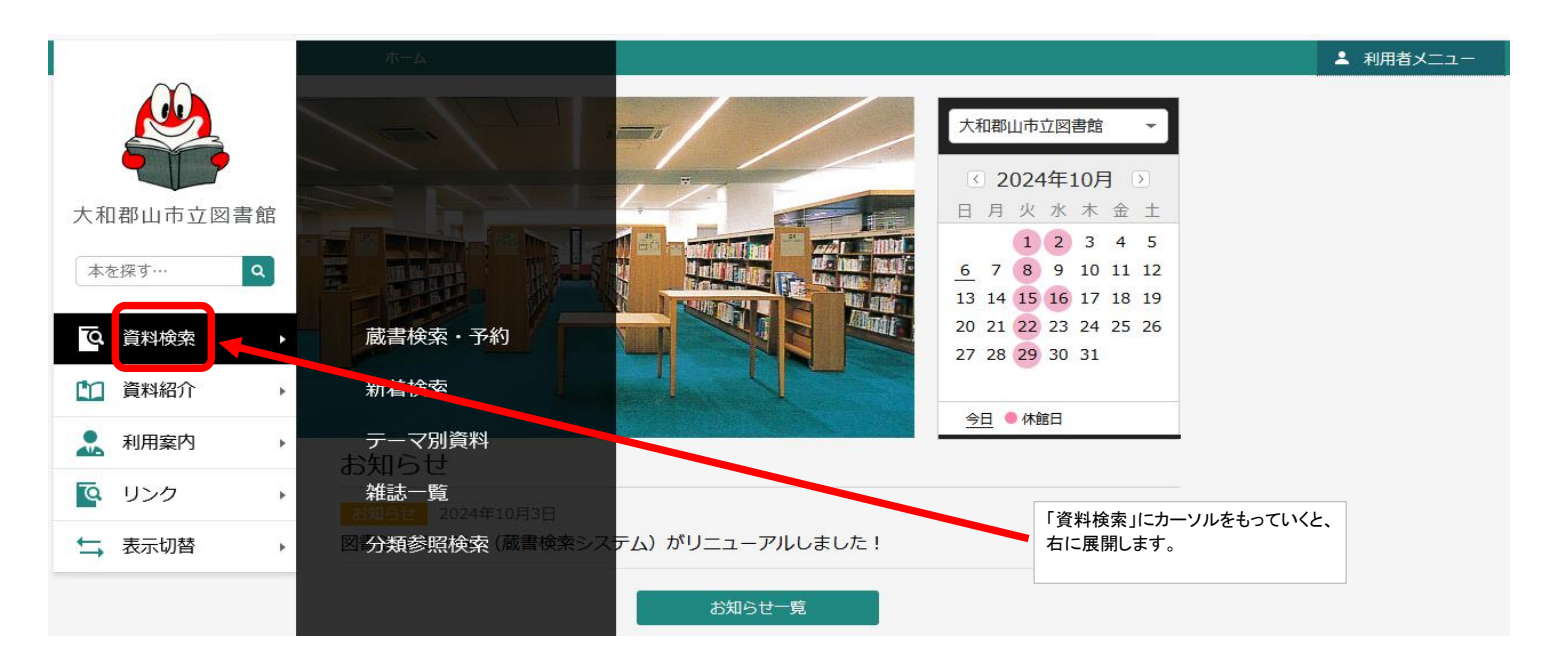

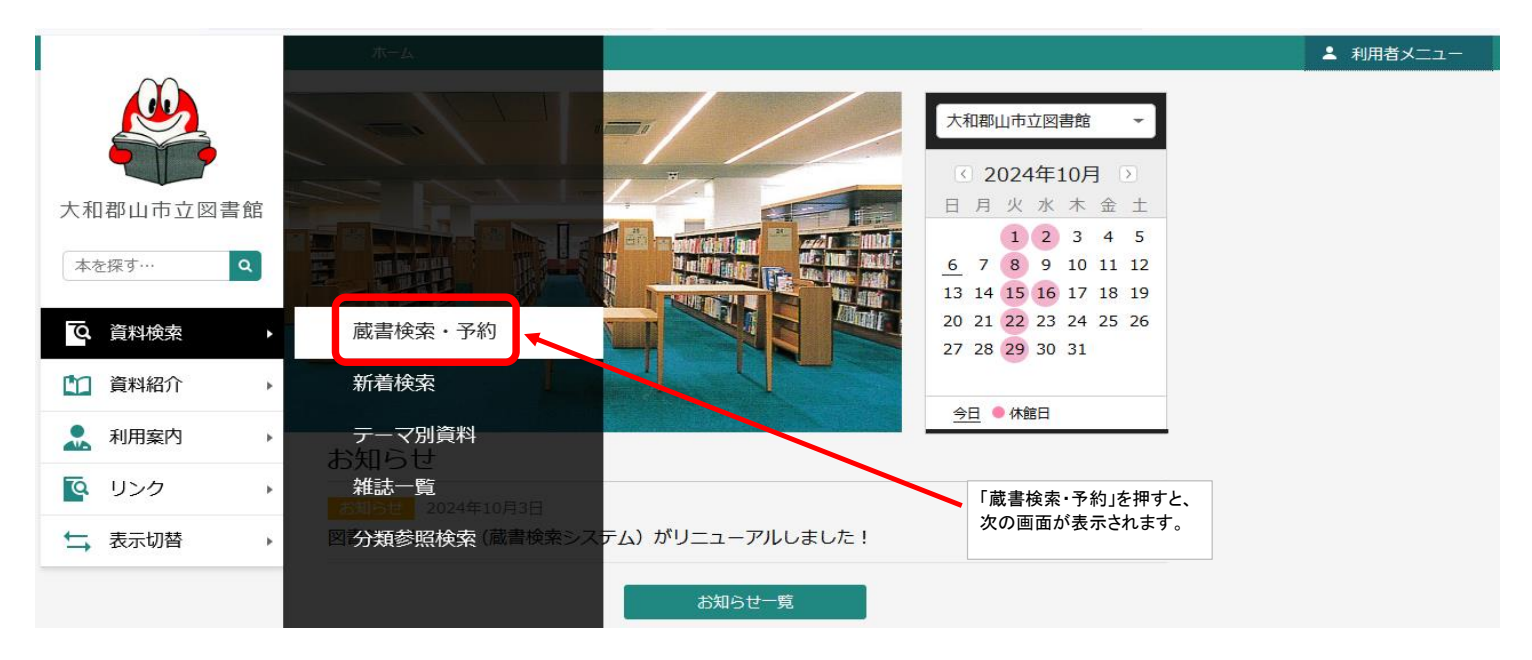

## WEBでの本の予約方法

|              | ホーム 資料検索 蔵書検索・予約                        | ▲ ۸                    | 別用者メニュー    |
|--------------|-----------------------------------------|------------------------|------------|
|              | <sub>蔵書検索・予約</sub><br>蔵書検索・予約           |                        |            |
| 入和郡山市立図者館    | 詳細検索 単独検索                               |                        |            |
| 本を探す… Q      | ▲ 検索条件                                  | サジェスト ON OFF           |            |
| ◎ 資料検索 ▶     | 書名等     ・       を含む                     | - AND -                |            |
| 1 資料紹介 ▶     | 著者名等     ▼                              | ▲ND → 「書名」や「著者」        | 名」等を       |
| ▶ 利用案内       | 出版者 - を含む                               | AND ・         入力してください | <b>١</b> , |
| <br>[] リンク → | <ul> <li>一般件名 ▼</li> <li>を含む</li> </ul> | • •                    |            |
| ➡ 表示切替 ▶     | ┃ 絞り込み条件                                |                        |            |
|              | 出版年                                     |                        |            |
|              | 検索                                      |                        |            |

|           | ホーム 資料検索 蔵書検知                 | 索・予約         | ▲ 利用者メニュー                 |
|-----------|-------------------------------|--------------|---------------------------|
|           | <sub>蔵書検索・予約</sub><br>蔵書検索・予約 |              |                           |
| 大和郡山市立図書館 | 詳細検索 単独検索                     |              |                           |
| 本を探す… Q   | ▲ 検索条件                        | サジェスト ON OFF |                           |
| ◎ 資料検索 ト  | 書名等・セ                         |              | (例)左は、書名等のみを入力した場合<br>です。 |
| 資料紹介 ▶    | 著者名等・                         | を含む - AND -  | 入力後、「検系」を押してください。         |
| ▶ 利用案内    | 出版者                           | を含む ~ AND ~  |                           |
|           | 一般件名                          | を含む - C      |                           |
| →表示切替・    | ┃ 絞り込み条件                      |              |                           |
|           | 出版年                           |              |                           |
|           |                               | 検索           |                           |

# く検索の結果が表示されます>

|           | ホ    | ニム 資料検索           | 蔵書検索・予約                                                          | ▲ 利用者メニュー |
|-----------|------|-------------------|------------------------------------------------------------------|-----------|
|           | 検索   | 結果一覧              |                                                                  |           |
|           | 15ペー | ジ中の1ページ           | 前へ│次へ→                                                           |           |
| 大和那山市立図書館 | 絞り   | 込み                | 種類 10件 表示変更                                                      |           |
| 加中山山山山山   |      |                   |                                                                  |           |
| 本を探す… Q   | 1    | の<br>構<br>選<br>療  | 「過剰医療」の構造"日本最大のタノ 予約かこに追加     「「ご斬り込む! 図書     「ックリストに登録          |           |
| ♀ 資料検索 ▶  |      |                   | ビジネス社 2024/02 藤井 聡/編著                                            |           |
|           |      | 貸出可能              |                                                                  |           |
| □□ 頁料紹介 ト | 2    | 89+93<br>2759799- | SNSにひそむ危険便利!危険?自分を守る 予約かごに追加                                     |           |
| ▲ 利用案内 ト  | Ē    | SNSに<br>ひそむ<br>危険 | ネットリテラシー 図書                                                      |           |
| ◎ リンク →   |      |                   | 立の/全社 2023/12 / 速源 大子/ 111 10                                    |           |
| ➡ 表示切替 ▶  |      | 具山中·赤市            |                                                                  |           |
|           | 3    | 情報を与し             | 1人1台時代の情報モラル3 その写具、勝     予約かごに追加       手に撮っていい? 図書     ブックリストに登録 |           |
|           |      |                   | 予約かご (0)                                                         |           |

#### WEBでの本の予約方法

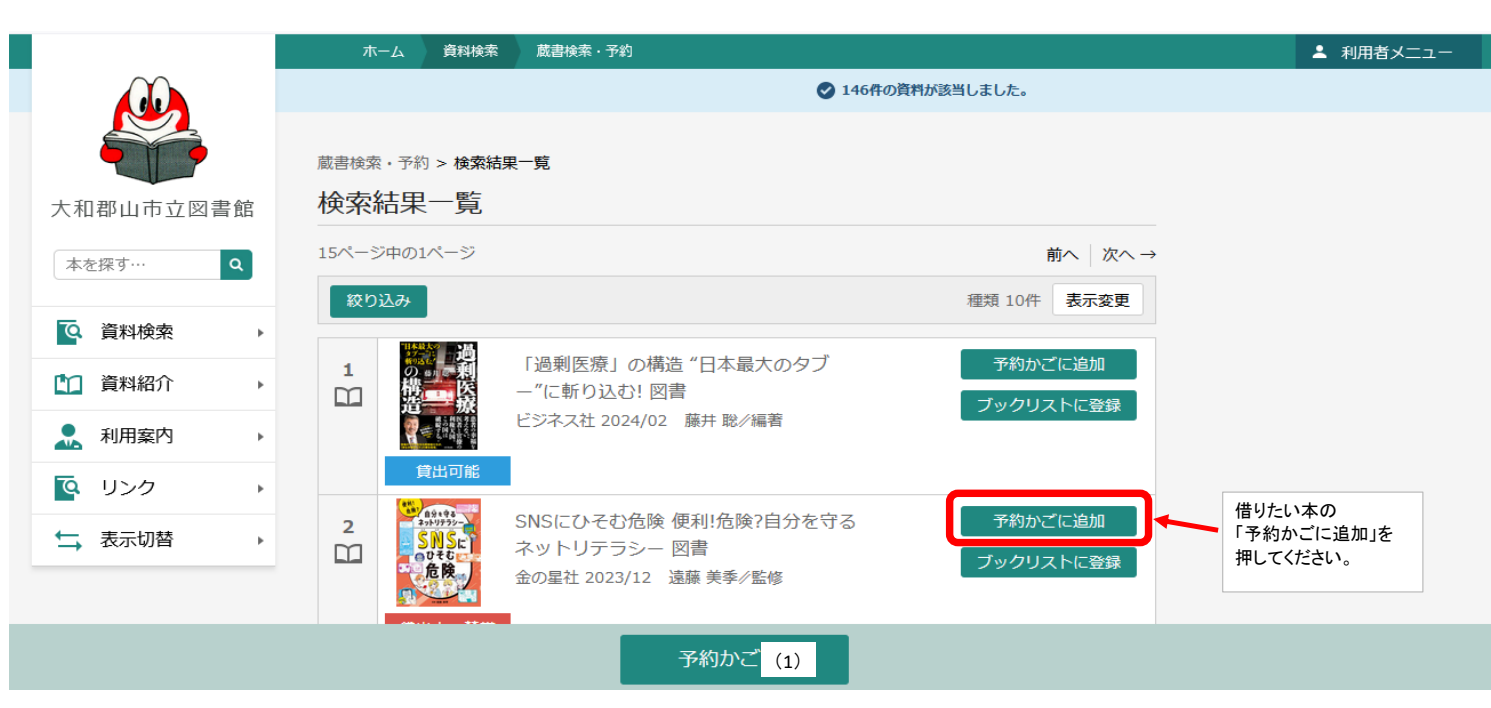

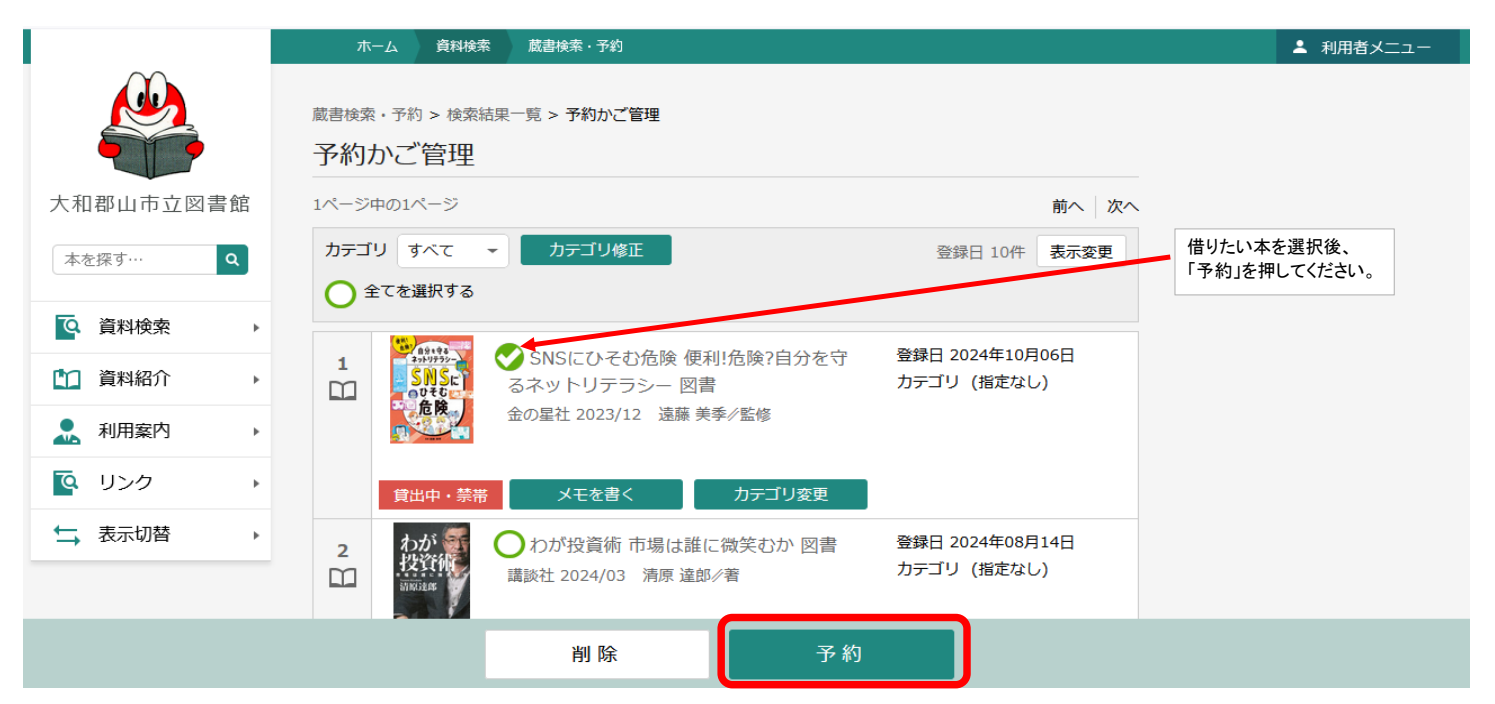

|           | ホーム 資料検索                                | 蔵書検索・予約                |                     | ▲ 利用者メニュー     |  |  |  |
|-----------|-----------------------------------------|------------------------|---------------------|---------------|--|--|--|
|           | 蔵書検索・予約 > 検索結果一覧 > 予約かご管理 > <b>予約登録</b> |                        |                     |               |  |  |  |
|           | 又幼癶母                                    |                        |                     |               |  |  |  |
|           | 了、小儿召和米                                 |                        |                     |               |  |  |  |
|           | <b>子约由资料</b> 子约                         | 文答判                    |                     |               |  |  |  |
| 大和郡山市立図書館 | 丁和叶良科                                   | 月貝科                    |                     |               |  |  |  |
|           | <ul> <li>予約できない資料</li> </ul>            | がある場合は、文字の色が 赤色 で表示    | されます。               |               |  |  |  |
| 本を探す… Q   |                                         |                        |                     |               |  |  |  |
|           | 1                                       | SNSにひそむ危険 便利!危険?自?     | みを守るネットリテラシー 図書     |               |  |  |  |
| ◎ 資料検索 →  |                                         | 金の星社 2023/12 遠藤 美季//監修 |                     |               |  |  |  |
|           | - 危険                                    |                        |                     |               |  |  |  |
|           |                                         |                        |                     |               |  |  |  |
|           | (*************************************  | 来约由上                   |                     |               |  |  |  |
| ▲ 利用案内 →  | 貝出中・宗帝                                  | 于利中止                   |                     |               |  |  |  |
|           |                                         |                        |                     |               |  |  |  |
|           | 連絡方法                                    | ×-11                   |                     | いから、翌日ズキナナ    |  |  |  |
| ↓ 表示切替 →  | AL18/3724                               |                        | ・連絡方法が「メールノ電話ノ連絡不要  | こから迭状できまり。    |  |  |  |
|           | 受取館                                     | 大和郡山市立図書館 👻            | ・受取館が「市立図書館/南部公民館図  | 図書室」から選択できます。 |  |  |  |
|           |                                         |                        |                     |               |  |  |  |
|           |                                         |                        |                     |               |  |  |  |
|           |                                         | 予約                     | ■ 選択後、「予約」を押してください。 |               |  |  |  |
|           |                                         |                        |                     |               |  |  |  |

4 / 5 ページ

## WEBでの本の予約方法

|           | 7    | マーム 資料検索                                         | 蔵書検索・予約           |                            |            |        | ▲ 利用者メニュー |
|-----------|------|--------------------------------------------------|-------------------|----------------------------|------------|--------|-----------|
|           |      |                                                  | ▲ 以下の内容で予約の申込を行   | います。よろしいですか?               |            |        |           |
|           |      |                                                  |                   |                            |            |        |           |
|           | 蔵書検究 | 索・予約 > 検索結                                       | 果一覧 > 予約かご管理 > 予約 | 登録 > <b>確認</b>             | 予約資料を確認後「洋 | 信」を囲まと | ٦         |
| 大和郡山市立図書館 | 予約   | 確認                                               |                   |                            | 予約完了となります。 |        |           |
| 木を探す 0    |      |                                                  |                   |                            |            |        |           |
|           |      | 7約貝科                                             |                   |                            |            |        |           |
| ◎ 資料検索 →  | 1    | 19+93<br>29+93<br>29+93<br>29-                   | SNSにひそむ危険 便利!危    | <sup>5</sup> 陸?自分を守るネットリテラ | シー 図書      |        |           |
| 資料紹介      |      | した ひそむ した しん しん しん しん しん しん しん しん しん しん しん しん しん | 金の星社 2023/12 遠藤 夫 | 李//監修                      |            |        |           |
| 11 利用案内   |      |                                                  |                   |                            |            |        |           |
| 💁 リンク 🔹 🕨 |      | 貸出中・禁帯                                           |                   |                            |            |        |           |
| →表示切替     | 1 3  | <b>5</b> 約情報                                     |                   |                            |            |        |           |
|           |      |                                                  | 0000000           |                            |            |        |           |
|           | 利用者  | ヨリートの番号                                          | 2222222           |                            |            |        |           |
|           |      |                                                  | 送信                | 戻る                         |            |        |           |

## <予約完了の画面>

|            | ホーム 資料検索                                  | 蔵曹検索・予約                                                | ▲ 利用者メニュ-                        |
|------------|-------------------------------------------|--------------------------------------------------------|----------------------------------|
|            |                                           | ⊘予約申込を受け付                                              | けました。                            |
| 大和郡山市立図書館  | 蔵書検索・予約 > 検索結果- 予約受付                      | 覧 > 予約かご管理 > 予約登録 > <b>確認 &gt; 完了</b>                  |                                  |
| 本を探す… Q    | ┃ 予約資料                                    |                                                        |                                  |
| 資料検索     ▶ |                                           | NSにひそむ危険 便利!危険7自分を守るネットリテラシー 図書                        | 終了する場合、右上の「利用者メニュー」を<br>押してください。 |
| 資料紹介       | 危険                                        | /至社 2023/12   温泉 美学/ 証19                               |                                  |
| 🧘 利用案内 🛛 🕠 | (1) · · · · · · · · · · · · · · · · · · · |                                                        |                                  |
| 🦉 リンク 💦 🔸  | JACTING AND A SUCCESS                     |                                                        |                                  |
| ➡ 表示切替 ▶   | 予約情報                                      |                                                        |                                  |
|            | 利用者カードの番号                                 | 9999999                                                |                                  |
|            | 連絡方法                                      | メール                                                    |                                  |
|            | 受取館                                       | 大和郡山市立図書館                                              |                                  |
|            | 以下の注意点をご確認下さ                              | ー<br>こし。<br>サスキア時期がかかスタムがよりキオーキャー 巻し山しが山中かい (タムがイズ) (キ |                                  |

予約資料が負し出せるよど時間がかかる場合がありより、よど、負しエレが出来ない場合が すので、あらかじめご了来下さい。
 予約資料が貸し出せるようになってから、図書館からご連絡を差し上げますのでお待ち下さい。

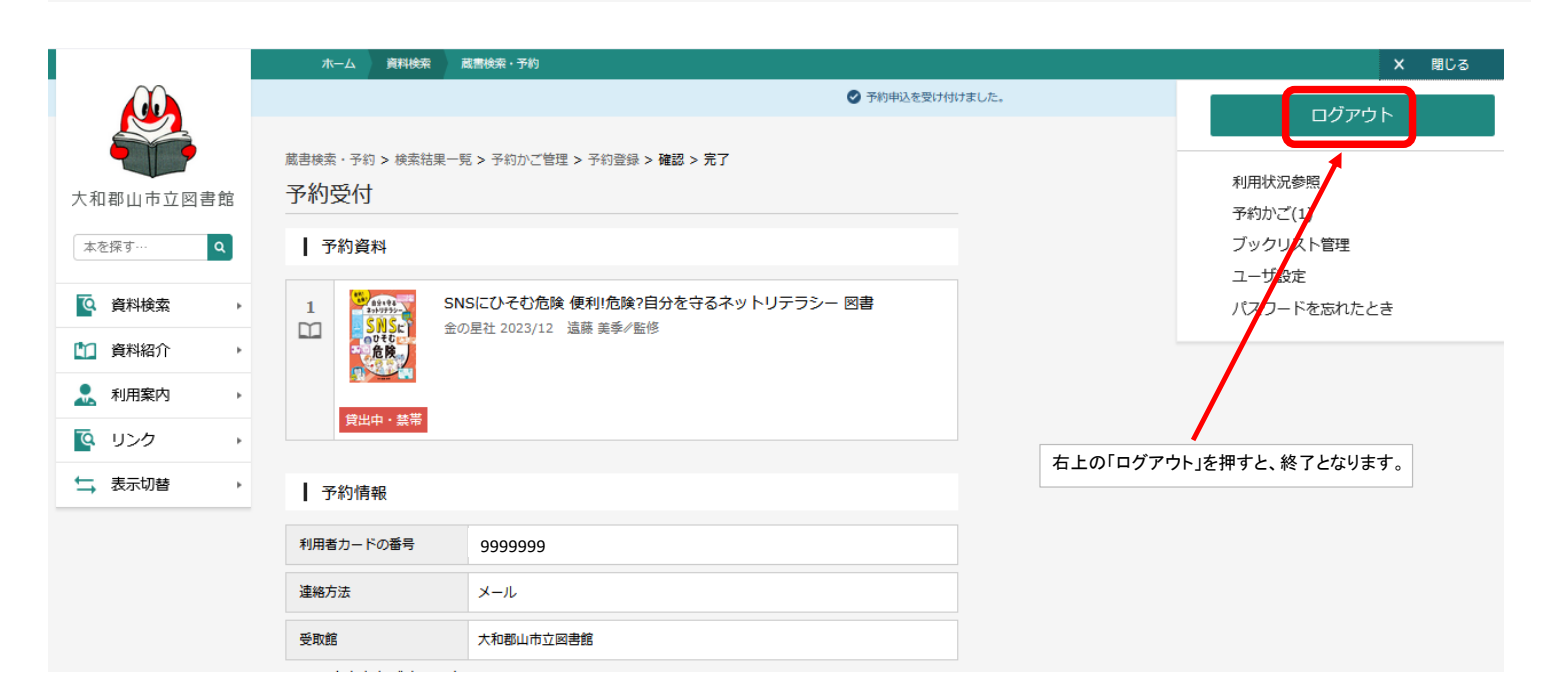